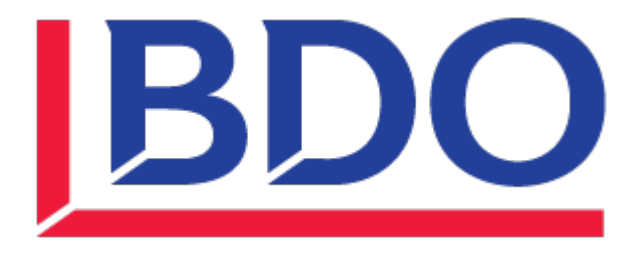

# INSTRUCTIVO DE INSTALACIÓN FORTICLIENT VPN

UNINSTALL – INSTALL FORTICLIENT VPN v.7.2.0.0690

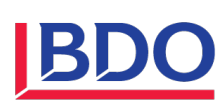

## **Control de Versiones**

| Fecha     | Autor          | Versión | Comentario        |
|-----------|----------------|---------|-------------------|
| Mayo/2024 | Luis Santander | 1.0     | Documento inicial |
|           |                |         |                   |
|           |                |         |                   |

| Plan<br>renovación    | de | Este documento debe ser revisado regularmente por las partes intervinientes. Su vigencia comienza a partir de su publicación y rige hasta la publicación de su próxima revisión. El intervalo de revisión estimado es de 12 meses. |
|-----------------------|----|----------------------------------------------------------------------------------------------------|
| Próxima<br>renovación |    | Мауо 2025                                                                                                    |
| Distribución          |    | La versión vigente de este documento se encuentra publicado en la Intranet Corporativa de BDO<br>Argentina                                                                                                    |
|                       |    | Este documento contiene información de propiedad de BDO y está estrictamente prohibido su uso, reproducción o copia, parcial o total, sin autorización.                                                                            |
| Disclaimer            |    | Su uso es exclusivamente para empleados o proveedores autorizados por la compañía.                                                                                                    |
|                       |    | Nota: en este documento se denominará "BDO" a BDO y organizaciones o entidades y/o filiales asociadas a BDO                                                                                                    |

#### Firmas

| Autor          |                                                           | Revisor      |                                                       | Aprobador  |                                      |  |  |
|----------------|-----------------------------------------------------------|--------------|-------------------------------------------------------|------------|--------------------------------------|--|--|
| Luis Santander |                                                           | Victor Gomez |                                                       | Pablo Papa |                                      |  |  |
| Cargo          | Semi Senior de Infraestructura<br>– Tecnología y sistemas | Cargo        | Gerente de Infraestructura –<br>Sistemas y Tecnología | Cargo      | Director de Sistemas y<br>Tecnología |  |  |
| Fecha          | 05/2024                                                   | Fecha        | 05/2024                                               | Fecha      | 05/2024                              |  |  |
| Firma          |                                                           | Firma        |                                                       | Firma      |                                      |  |  |

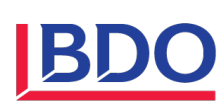

## Contenido

| 1 | Bajar los archivos de uninstall - install                      | . 3 |
|---|----------------------------------------------------------------|-----|
| 2 | Descomprimir la carpeta "InstallForticlient7.zip"              | . 3 |
| 3 | Desinstalar la versión actual en el equipo                     | . 4 |
|   | 3.1 PRIMER PASO                                                | . 4 |
| 4 | Instalar la versión FortiClient v. 7.2.0.0690                  | . 6 |
|   | 4.1 SEGUNDO PASO                                               | . 6 |
| 5 | Login a las VPN's (Sucursal Maipú o Sucursal Parque Patricios) | 11  |

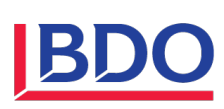

Versión

## ESTE DOCUMENTO IMPRESO PUEDE SER UNA VERSIÓN NO ACTUALIZADA

# 1 Bajar los archivos de uninstall – install

Bajar los archivos de configuración haciendo click en el link a continuación

## Archivos de configuración

# 2 Descomprimir la carpeta "InstallForticlient7.zip"

Una vez descargado el archivo debemos descomprimirlo de la siguiente manera.

| > Este equipo > Disco local (C:) > Usuarios >                                                                                                    | > Descargas                                                                                                    |
|----------------------------------------------------------------------------------------------------|----------------------------------------------------------------------------------------------------|
| Nombre                                                                                                    | Fecha de modificación Tipo Tamaño                                                                                                    |
| Hoy (1)                                                                                                    | 29/5/2024 08:50 Carpeta comprimi 3 KB                                                                                                    |
| ✓ Hoy (1)       Abrir       20/         Abrir       Abrir       Abrir         Abrir on ventana nueva       Compartir con Skype       2         Editar con Notepad++       C       Upload with ShareX         Extraer todo       7-Zip         Ancira a linicio       2         Compartir       Abrir con         Dar acceso a       Restaurar versiones anteriores         Enviar a       Cortar         Copiar       Crear acceso directo         Eliminar       Cambiar nombre         Propiedades       Propiedades | SCADDALOR-50       Carpeta comprimi       3 KB         Open archive       Open archive       >         Open archive       >       >         Extract files       Extract files       >         Extract there       >       >         Add to archive       Compress and email       Add to "InstallForticlient7.2.7z"         Compress to "InstallForticlient7.2.7z"       Compress to "InstallForticlient7.2.2zp"         Compress to "InstallForticlient7.2.2zp" and email       Add to "InstallForticlient7.2.2zp" |
| InstallForticlient7.zip                                                                                                    | 29/5/2024 08:50 Carpeta comprimi 3 KB                                                                                                    |
| InstallForticlient7                                                                                                    | 29/5/2024 08:52 Carpeta de archivos                                                                                                    |

Luego de descomprimir la carpeta encontraremos dos ejecutables, realizar los pasos de la siguiente manera.

Nota: Tomar en cuenta que debemos guardar la información pendiente ya que el proceso requiere de un reinicio obligatorio.

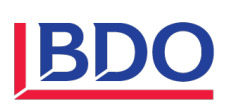

# 3 Desinstalar la versión actual en el equipo.

## 3.1 PRIMER PASO

1- Ejecutar el Script "1-uninstall-forticlient.ps1" presionando click derecho para desintalar la versión del cliente de FortiClient VPN que tenemos actualmente.

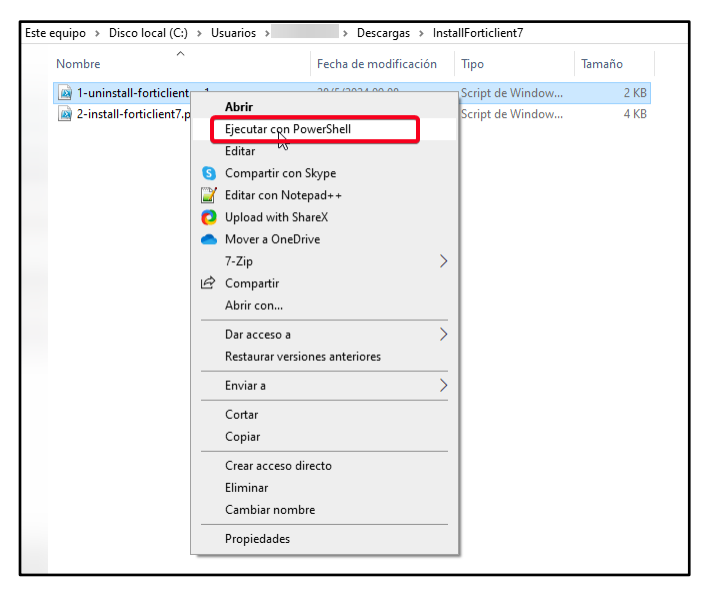

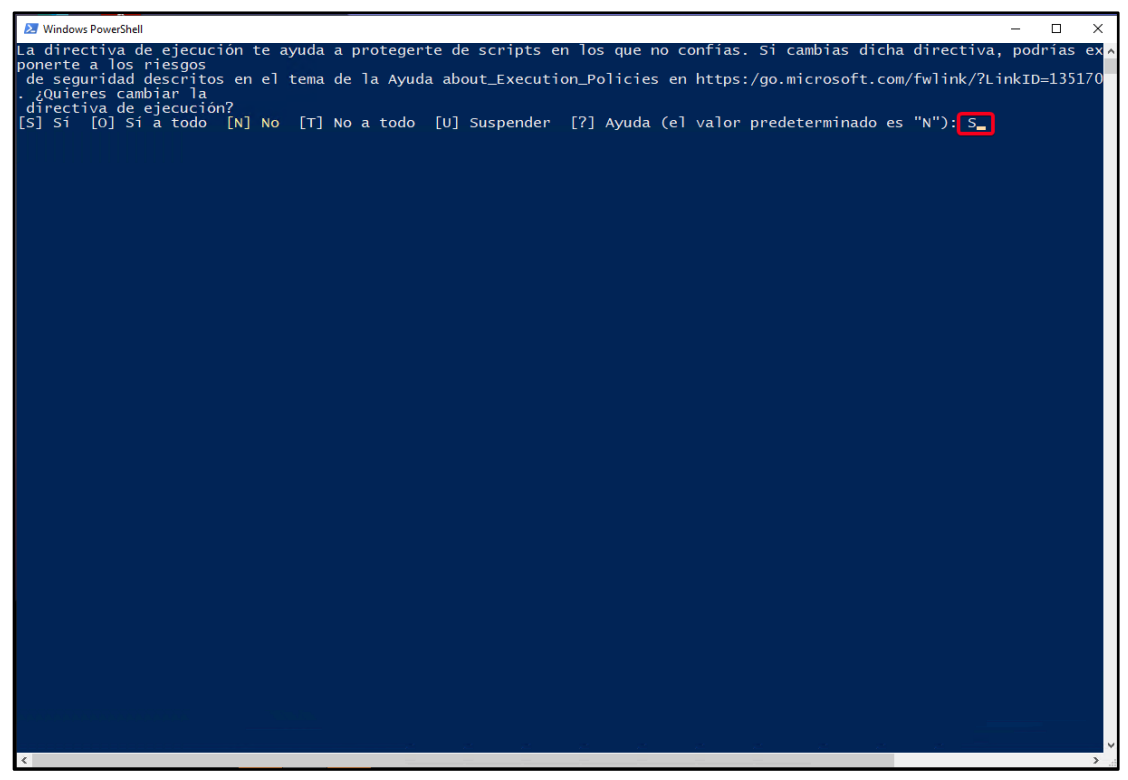

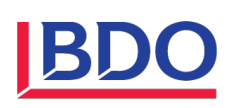

2- Luego de autorizar el script nos mostrará la siguiente ventana lo cual nos indica la etapa que se encuentra el proceso y nos recuerda guardar los archivos pendientes ya que obligatoriamente se reiniciará el equipo.

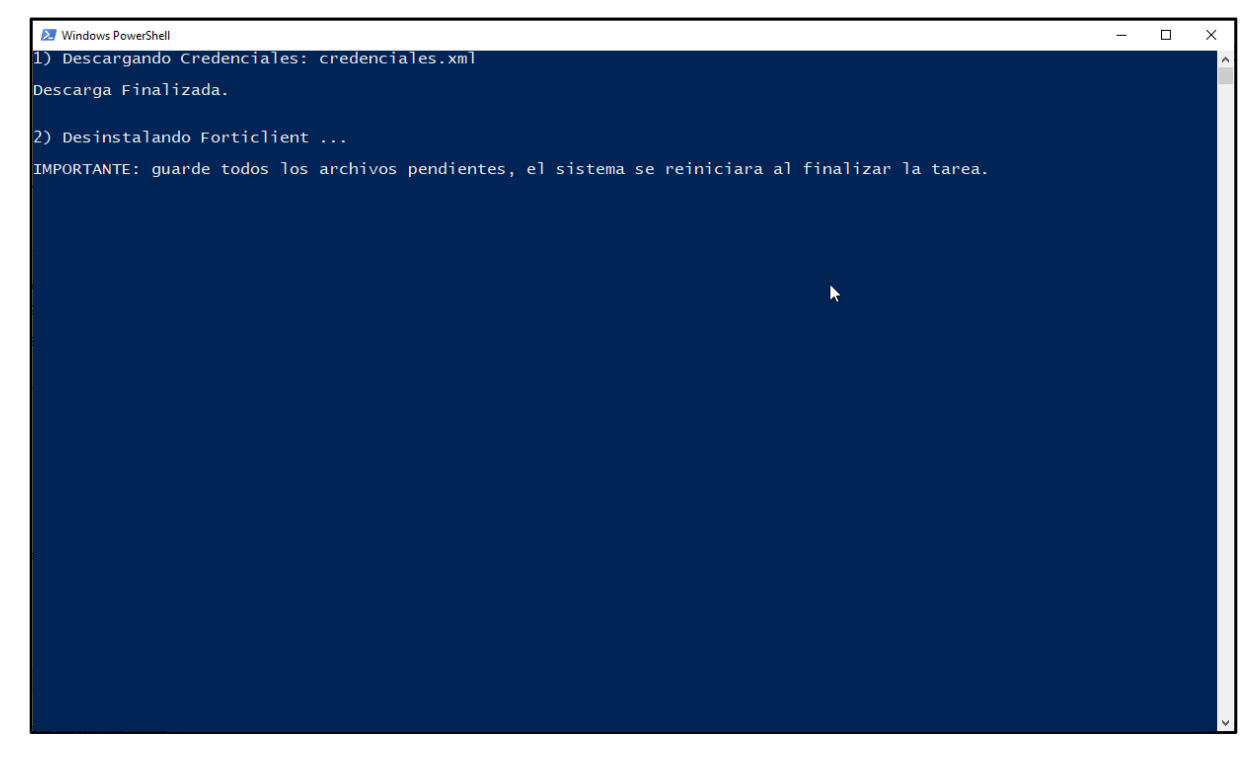

**Nota**: En caso de **NO** reiniciar automaticamente el equipo debé realizarlo manualmente para que termine de ejecutar el proceso de desintalación

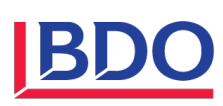

Mayo/2024

1.0

# 4 Instalar la versión FortiClient v. 7.2.0.0690

## 4.1 SEGUNDO PASO

1- Debemos ejecutar el script "2-install-forticlient7.ps1" que se encuentra en la carpeta que descomprimimos "InstallForticlient7" nuevamente con click derecho.

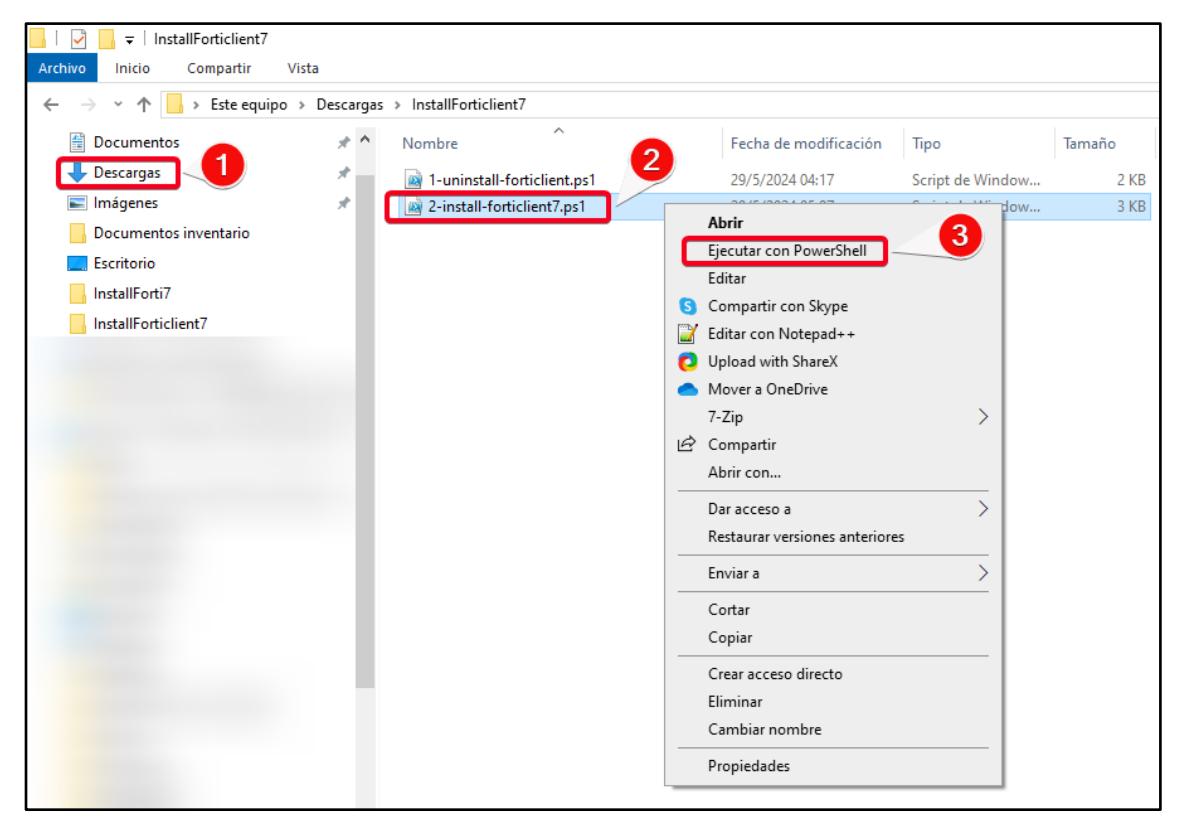

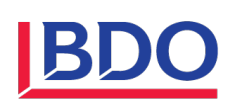

2- Luego de darle click en "Ejecutar con PowerShell" nos abre una ventana similar a la que se adjunta a continuación.

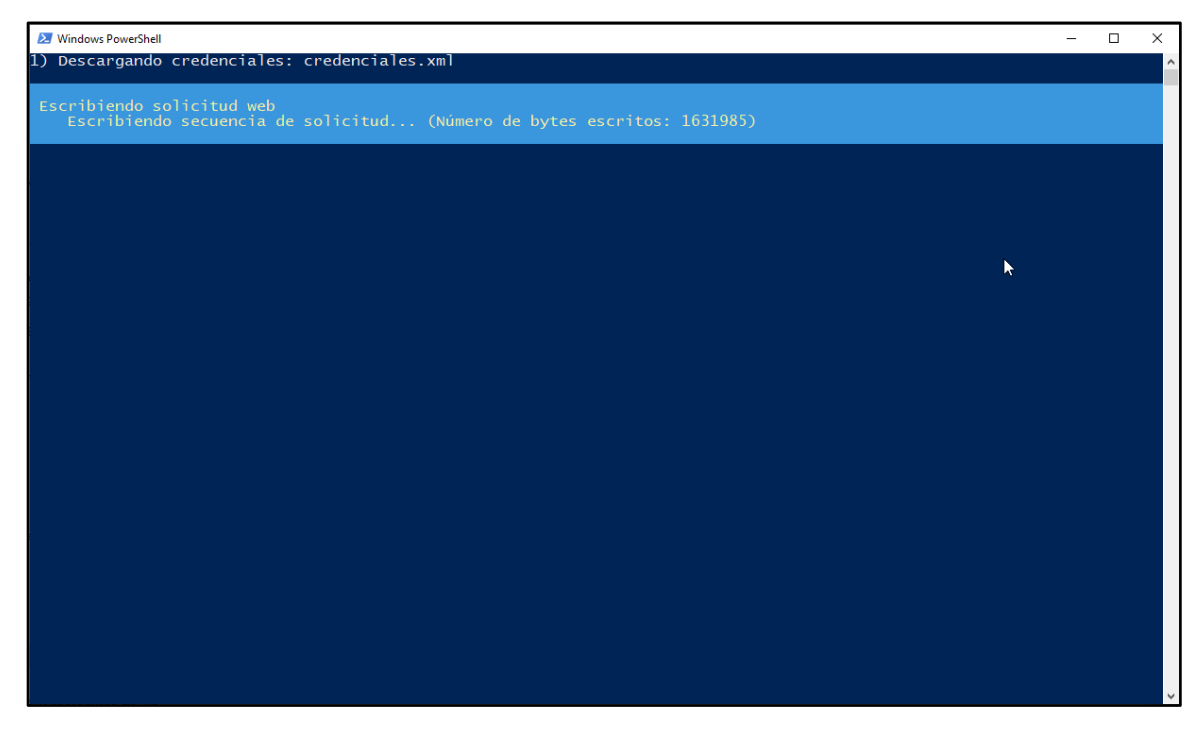

3- Aguardar que la ventana realice el procedimiento y no hacer click hasta que cumpla con todos los procedimientos.

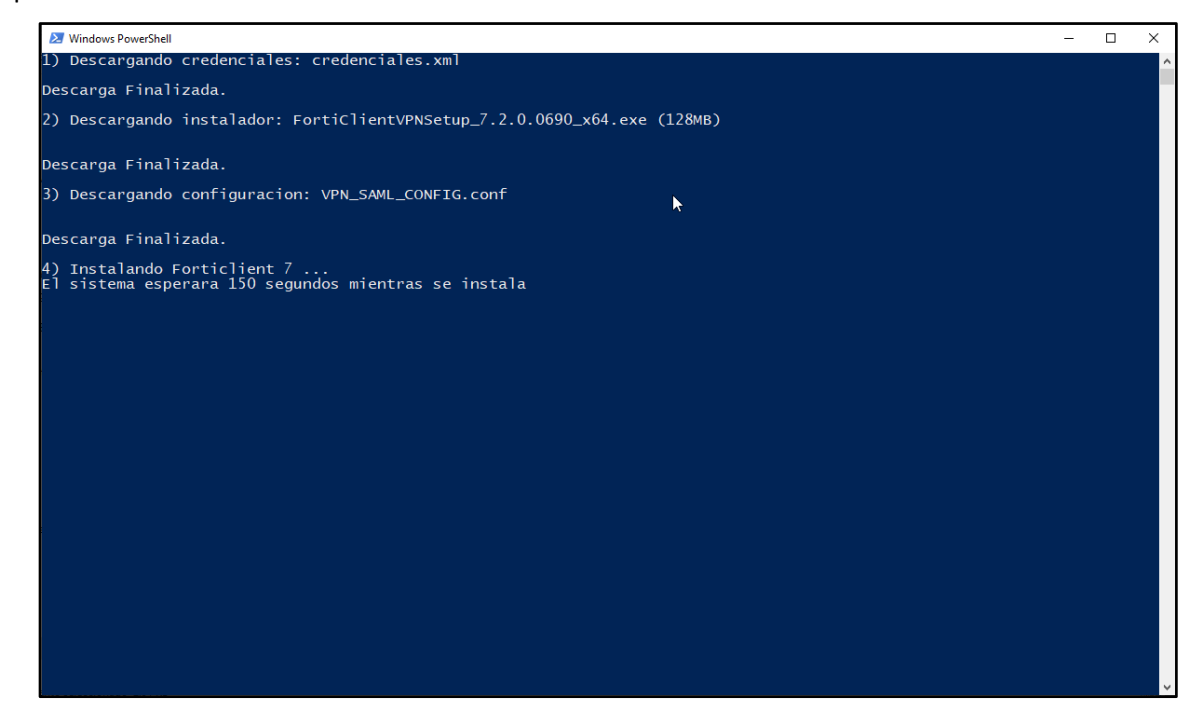

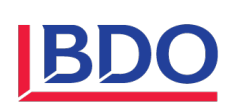

| 2 Windows PowerShell               | - | × |
|------------------------------------|---|---|
| Tiempo restante: 144 segundos<br>- |   |   |
| <b>N</b>                           |   |   |
| FortiClient VPN                    |   |   |
| Cancel                             |   |   |
|                                    |   |   |
|                                    |   |   |
|                                    |   | v |

4- Una vez que apareza la ventana de instalacion de FortiClient VPN y termine de realizar la instalación aguardar el tiempo indicado en la ventana ya que la misma está realizando el proceso de importación de las VPN's

| 2 Windows PowerShell         | - | × |
|------------------------------|---|---|
| Tiempo restante: 63 segundos |   | ^ |
|                              |   |   |
|                              |   |   |
|                              |   |   |
|                              |   |   |
|                              |   |   |
|                              |   |   |
|                              |   |   |
|                              |   |   |
|                              |   |   |
|                              |   |   |
|                              |   |   |
|                              |   |   |
|                              |   |   |
|                              |   |   |
|                              |   |   |
|                              |   |   |
|                              |   |   |
|                              |   |   |
|                              |   | ~ |

**NOTA**: No cerrar la ventana de Windows PowerShell hasta que termine el contador.

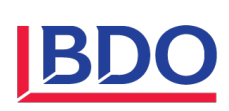

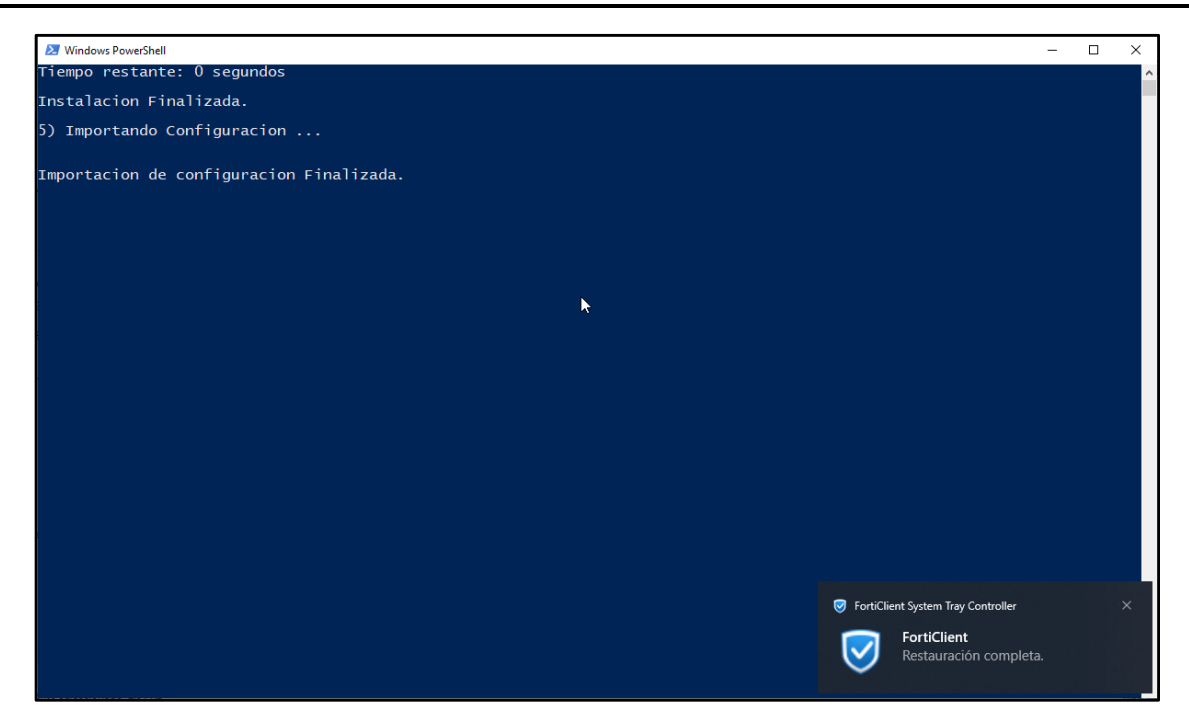

5- En cuanto observemos el mensaje de "Restauracion Completa" podemos dar por finalizada la instalación.

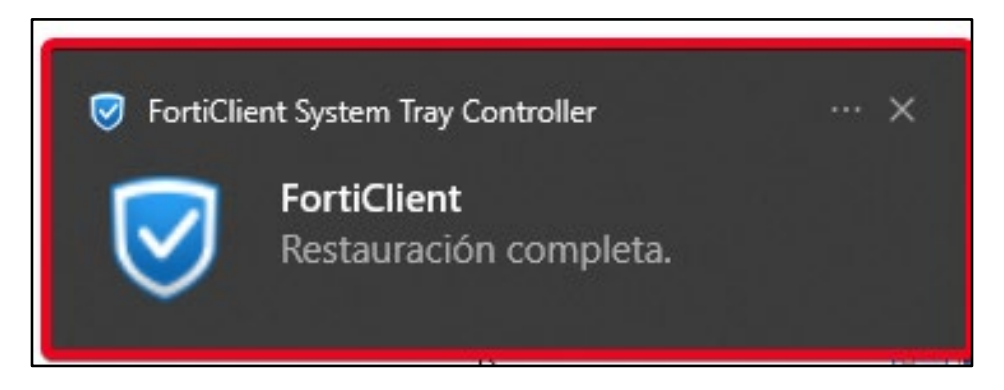

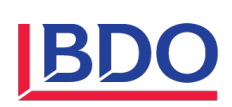

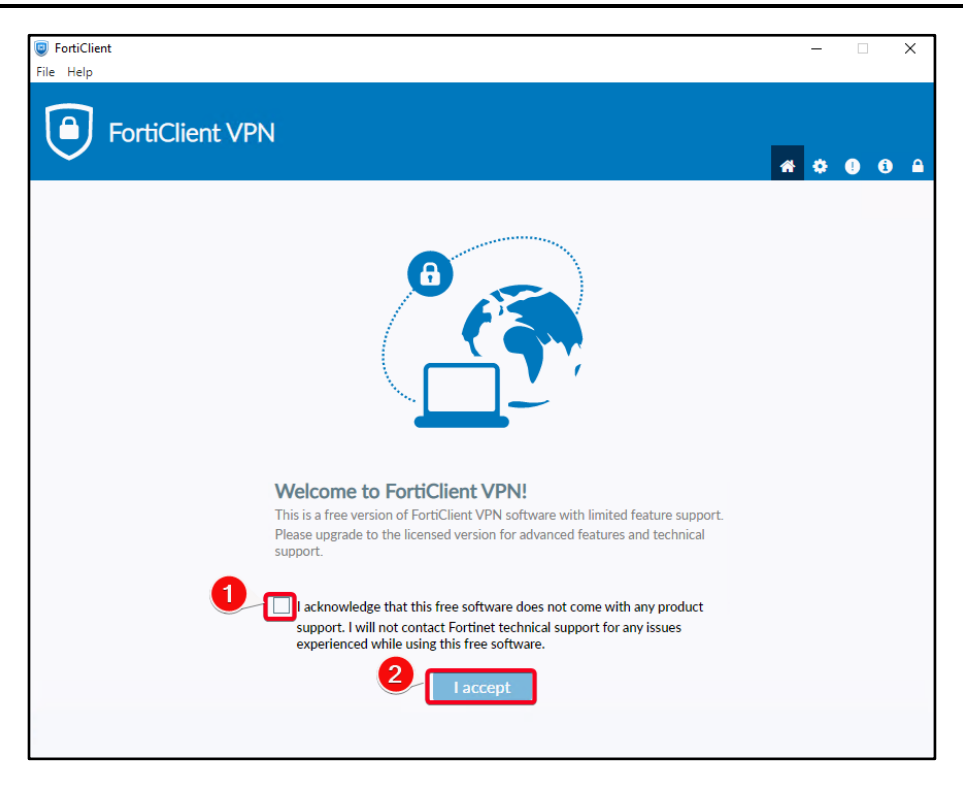

#### NOTA: Debemos aceptar el disclaimer como se muestra en la imagen

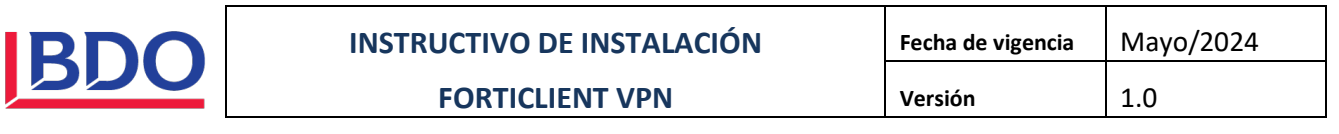

# 5 Login a las VPN's (Sucursal Maipú o Sucursal Parque Patricios).

El método de autenticación a la VPN se realizará mediante SAML de esta manera aumentamos nuestros niveles de seguridad.

1- Seleccionar la VPN según corresponda su oficina de trabajo (Sucursal Maipú o Sucursal Parque Patricios),

| FortiClient     Eile Hele                                                                                                  | -          | ×     |
|----------------------------------------------------------------------------------------------------|------------|-------|
| FortiClient VPN                                                                                                    | <b>#</b> 0 | 0 6 A |
| Upgrade to the full version to access additional features and receive technical support.                                   |            |       |
| VPN Name<br>MAIPU<br>Personal VPNs<br>MAIPU<br>Personal VPNs<br>MAIPU<br>ParQUE PATRICIOS<br>PARQUE PATRICIOS - SECUNDARIO | 2          |       |

Nota: Cada sucursal tiene una VPN Secundaria en caso de cortes y/o intermitencias en la VPN Principal.

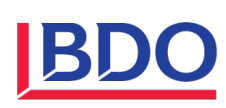

1- Ingresar el correo electrónico corporativo para la validación del usuario.

| FortiClient VPI                         | N                                    |           |      | • • • | ! i |
|-----------------------------------------|--------------------------------------|-----------|------|-------|-----|
| Upgrade to the full version to access a | 🥥 Iniciar sesión en la cuenta (118)  | - 0       | ×    |       |     |
|                                         | Microsoft                            |           | ^    |       |     |
|                                         | Iniciar sesión                       |           | - 11 |       |     |
|                                         | Correo electrónico, teléfono o Skype |           | - 11 |       |     |
|                                         |                                      |           | - 11 |       |     |
|                                         |                                      |           | - 11 |       |     |
|                                         |                                      |           | - 8  |       |     |
|                                         |                                      | Siguiente | - 11 |       |     |
|                                         |                                      |           | - 11 |       |     |
|                                         |                                      | ß         | - 11 |       |     |
|                                         | 🔍 Opciones de inicio de sesión       |           |      |       |     |
|                                         |                                      |           | -    |       |     |
| Ľ                                       |                                      |           |      |       |     |
|                                         |                                      |           |      |       |     |
|                                         |                                      |           |      |       |     |
|                                         |                                      |           |      |       |     |

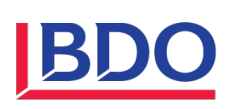

2- Luego solicitará la contraseña de la cuenta

| FortiClient VI                          | PN                                  |                |        | s 💠 G | i |
|-----------------------------------------|-------------------------------------|----------------|--------|-------|---|
| Upgrade to the full version to access a | 🔋 Iniciar sesión en la cuenta (108) | - 0            | ×      |       |   |
|                                         | Microsoft                           |                | ^      |       |   |
|                                         | ← @bdoargentina.com                 |                |        |       |   |
|                                         | Escribir contraseña                 |                |        |       |   |
|                                         | Contraseña                          |                |        |       |   |
|                                         |                                     |                |        |       |   |
|                                         |                                     | Iniciar sesión | I      |       |   |
|                                         | k                                   |                |        |       |   |
|                                         | 4                                   |                | •<br>• |       |   |
|                                         |                                     |                |        |       |   |
|                                         |                                     |                |        |       |   |
|                                         |                                     |                |        |       |   |

3- Authenticar con MFA configurado en nuestro dispositivo movil.

| File Help                             |                                                                                           |              |
|---------------------------------------|-------------------------------------------------------------------------------------------|--------------|
| FortiClient V                         | PN                                                                                        | <b>#</b> © 0 |
| Upgrade to the full version to access | 🗑 Iniciar sesión en la cuenta (99) — 🗆 🗙                                                  |              |
|                                       | Microsoft                                                                                 |              |
|                                       | @bdoargentina.com                                                                         |              |
|                                       | Aprobar la solicitud de inicio de sesión                                                  |              |
|                                       | Abra la aplicación Authenticator y escriba el número que se muestra para iniciar sesión.  |              |
|                                       | 75                                                                                        |              |
|                                       | ¿No ve los números en la aplicación? Compruebe que<br>dispone de la versión más reciente. |              |
|                                       | ✓ No volver a preguntar en 90 días                                                        |              |
|                                       | <                                                                                         |              |
|                                       |                                                                                           |              |
|                                       |                                                                                           |              |
|                                       |                                                                                           |              |

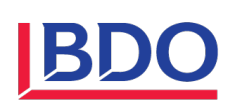

4- Validado el metodo MFA nos saldrá la siguiente ventana y nos conectará exitosamente la VPN.

| FortiClient VP                          | N                                                                                                    | <b># \$ 0</b> 0 |
|-----------------------------------------|----------------------------------------------------------------------------------------------------|-----------------|
| Upgrade to the full version to access a | <ul> <li>Iniciar sesión en la cuenta (86) – □ ×</li> <li>Microsoft         <ul> <li>@bdoargentina.com</li> <li>¿Quiere mantener la sesión iniciada?</li> </ul> </li> </ul> | <b>* \$ 0 6</b> |
|                                         | Haga esto para reducir el número de veces que se le solicita que inicie sesión.          No volver a mostrar       2         1       No       Sí                           |                 |